#### СЪДЪРЖАНИЕ

| 1 | Декларация за съответствие                |
|---|-------------------------------------------|
| 2 | ХарактеристикиЗ                           |
| 3 | Предпазни мерки 4                         |
| 4 | Технически решения5                       |
| 5 | Изтегляне и инсталиране на приложението 5 |
| 6 | Регистрация на потребител6                |
| 7 | Как да конфигурирате мрежата7             |
| 8 | Как да използвате приложението10          |
| 9 | Специални функции12                       |

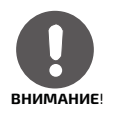

С този символ ще означаваме риска от нараняване или повреда на имуществото.

Отговаря на IDA Da105762 стандартите.

## Декларация за съответствие

Декларация за съответствие

2

В настоящия момент декларираме, че устройството отговаря на изискванията и други приложими разпоредби на директива 1999/5/ЕС. Декларацията за съответствие може да се обсъди с продавача.

# Характеристики

| Стандарт                   | IEEE 802,11b/g/n          |  |  |  |  |
|----------------------------|---------------------------|--|--|--|--|
| Тип на антената            | Външна всеобхватна антена |  |  |  |  |
| Честота                    | WI-FI 2.4G                |  |  |  |  |
| Макс. мощност на предаване | Макс. 15dBm               |  |  |  |  |
| Размери                    | 76x28x13 мм               |  |  |  |  |
| Работна температура        | 0°C ~ 45°C                |  |  |  |  |
| Влажност                   | 10% ~ 85%                 |  |  |  |  |
| Входна мощност             | DC 5V/300mA               |  |  |  |  |

## Предпазни мерки

Отдолу ще изброим някои извънредни ситуации, които могат да възникнат:

- Не всички версии на Andriod и iOS са съвместими с приложението. Ние не носим отговорност за това.
- Сигурност на безжичната връзка Интелигентното устройство поддържа единствено кодировка WPA-PSK/WPA2-PSK. Препоръчително е да използвате WPA-PSK/WPA2-PSK кодировката. Посетете сервизния сайт, за да научите повече.
- Камерата на Вашия смартфон трябва да с разделителна способност 5 МР или повече, за да е сигурно, че ще сканира добре QR кода.
- 4. В зависимост от мрежата, времето за изпълнение може да е по-дълго. Ако е необходимо, конфигурирайте мрежата отново.
- 5. В зависимост от мрежата управляващият процес може да отнеме повече време. Ако това стане, показанието на приложението може да е различно. Нека не Ви обърква.

#### ЗАБЕЛЕЖКИ:

• Производителят не поема отговорност за никой от проблемите възникнали с Интернет връзката, рутера или смарт устройството Ви. Свържете се с дилъра, ако се нуждаете от помощ.

• Всички изображения в това упътване са с илюстративна цел. Продуктът, който притежавате може да се различава от тях. Действителната форма също може да е различна.

## Технически решения

Технически решения

#### 1. Режим Wi-Fi Router Home Control

За този режим ще Ви е нужен Wi-Fi рутер, както и смартфон. Свържете мобилното устройство към климатика посредством Wi-Fi връзка.

- 1. Смартфон
- 2. Интелигентен климатик
- 3. Wi-Fi рутер

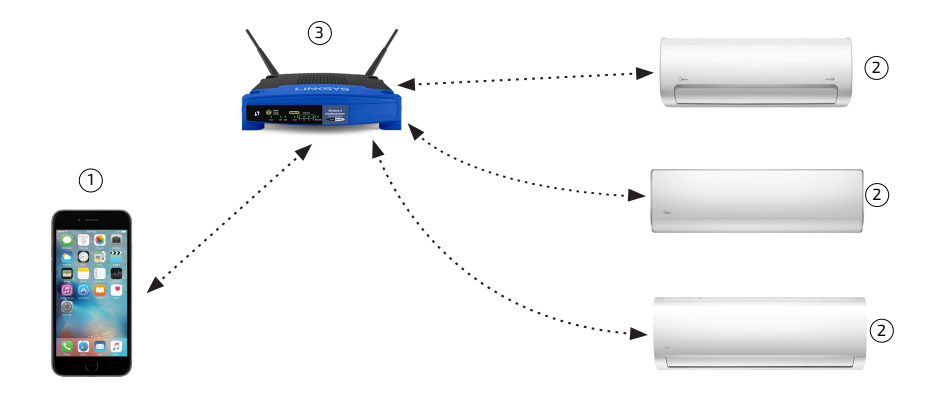

# Изтегляне и инсталиране на приложението

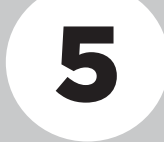

**1. За потребителите на Android:** сканирайте QR код A или влезте в Google Play и потърсете приложението "Midea Air", след което го изтеглете.

**2. За потребителите на iOS:** сканирайте QR код В или влезте в App Store и потърсете приложението "Midea Air", след което го изтеглете.

# Регистрация на потребител

#### ВНИМАНИЕ!

Уверете се, че мобилното Ви устройство е свързано с рутера. Преди да направите регистрация или конфигурация на мрежата проверете дали рутерът е свързан към Интернет.

| 走 SIM ÷ 令 14:33 ∟ ጭ 100% ━> +<br>∨1507010_b | 无SIM卡令 20:14 61%                               |
|---------------------------------------------|------------------------------------------------|
| Midea                                       | Enter your E-mail address                      |
|                                             | Password 📀                                     |
| dianliang048@qq.com                         | Registration                                   |
| <b>≙</b> ····· ⊙                            | I have read and agree to the terms of service. |
| Sign in                                     |                                                |
|                                             |                                                |
|                                             |                                                |
| Forgot password? Create Account             |                                                |

1. Докоснете "Create Account".

2. Въведете своя имейл и парола, след което докоснете "Registration".

# Как да конфигурирате мрежата

#### ВНИМАНИЕ!

Свържете своето Android или iOS устройство към Wi-Fi мрежата, която искате да конфигурирате. Уверете се, че функцията за Wi-Fi работи и отново може да се свърже автоматично към мрежата, която използвате.

#### 1. Използване на Android устройство за конфигурация на мрежата

1.1. Проверете дали мобилното Ви устройство е свързано към желаната Wi-Fi мрежа. В случай, че друга мрежа влияе върху процеса на конфигуриране, не я използвайте.
1.2. Натиснете бутона на дистанционното управление на климатика бързо 7 пъти, докато на дисплея на вътрешното тяло се появи "АР".

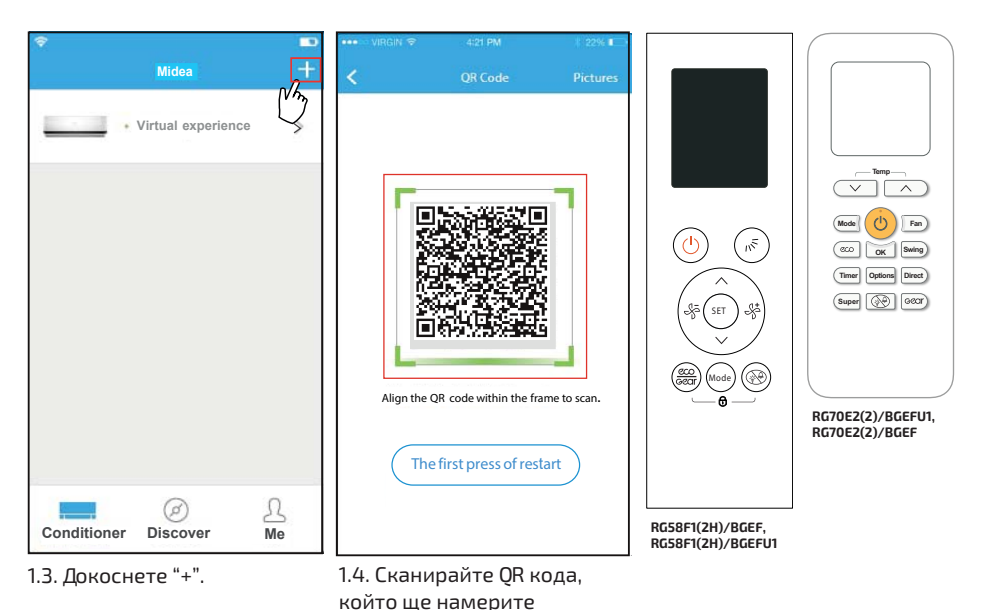

**ПРЕДЛОЖЕНИЕ**: можете да сканирате QR кода и да го запазите на собственото си мобилно устройство.

върху вътрешното тяло.

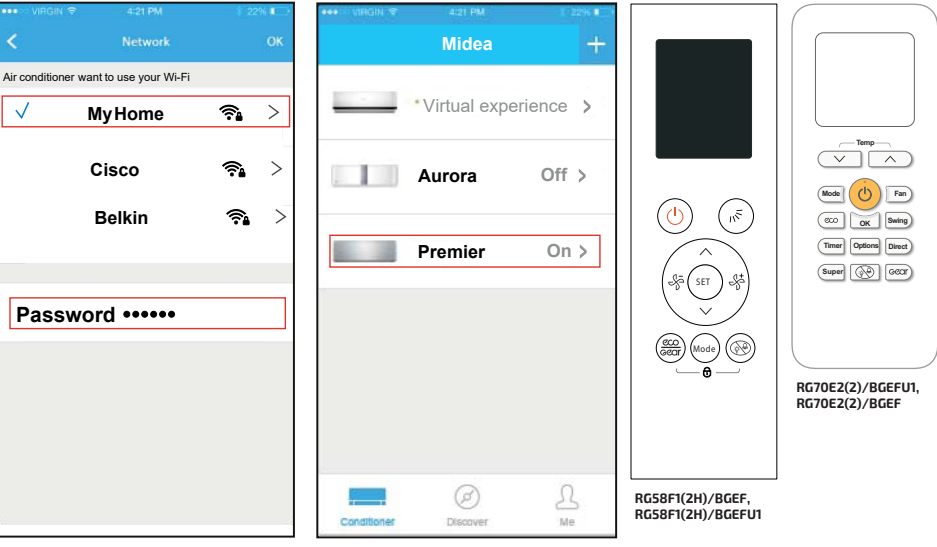

 1.5. Изберете Wi-Fi мрежа, например Му Home (изображението служи само за пример).
 Въведене паролата за рутера Ви и докоснете "OK".

 1.6. Ако конфигурацията се изпълни успешно ще видите устройството си в списъка.

#### 2. Използване на iOS устройство за конфигурация на мрежата

1.1. Проверете дали мобилното Ви устройство е свързано към желаната Wi-Fi мрежа. В случай, че друга мрежа влияе върху процеса на конфигуриране, не я използвайте.
1.2. Натиснете бутона () на дистанционното управление на климатика бързо 7 пъти, докато на дисплея на вътрешното тяло се появи "АР".

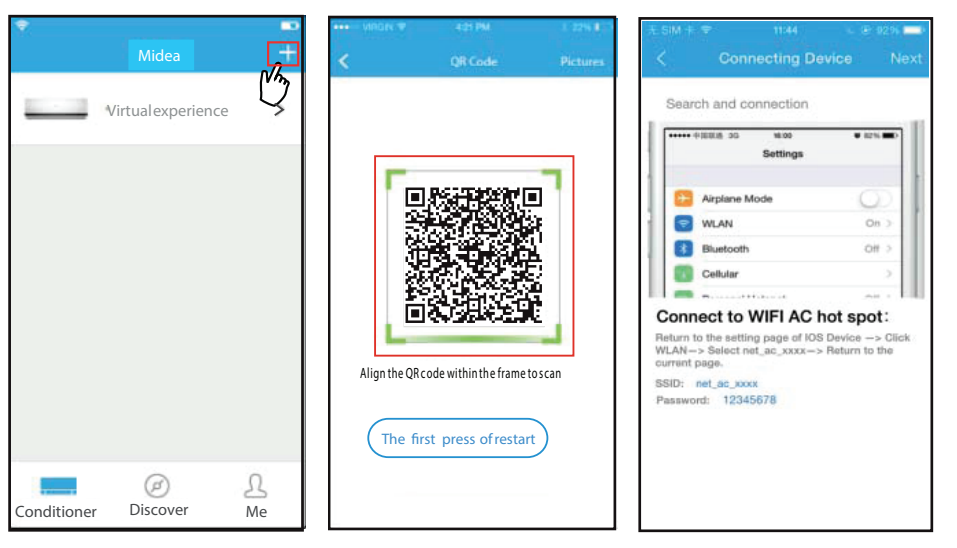

2.3. Докоснете "+".

2.4. Сканирайте OR кода, който ще намерите върху вътрешното тяло.

2.5 Прочетете инструкциите отгоре и натиснете бутона "Ноте", за да влезете в интерфейса на устройството. конфигурирате

мрежата Как да

ПРЕДЛОЖЕНИЕ: можете да сканирате QR кода и да го запазите на собственото си мобилно устройство.

|     | M < 20:14      | 61% 💶      |
|-----|----------------|------------|
|     | Settings       |            |
| _   |                |            |
| ÷   | Airplane Mode  | $\bigcirc$ |
| Ŷ   | WLAN           | Smart 🔾    |
| *   | Bluetooth      | Off >      |
| 94° | Cellular       | Off >      |
| VPN | VPN            | $\bigcirc$ |
|     | Notifications  | >          |
| 8   | Control Center | >          |
| C   | Do Not Disturb | >          |
| 0   | General        | >          |

| o SIM 🛜       | 20:14 | 61% 💷              |
|---------------|-------|--------------------|
| Settings      | WLAN  |                    |
| CHOOSE A NETV | VORK  |                    |
| ASUS-5GX      |       | ) ج ا              |
| ASUS-2.40     | δX    | • ? ()             |
| bdptest1      |       | • 🕈 🕕              |
| bdptest1-     | 5G    | ∎ <del>?</del> (Ì) |
| HIWIFI-22     | EF60  | • ≑ ()             |
| Midea         |       | • <del>?</del> (Ì) |
| midea_fc_     | 6866  | • • i              |
| MideaACl      | от    | • ≈ ()             |
| net_ac_00     | 010   | l 🕈 🕕              |
| zztest        |       | ∎ হ 🕕              |

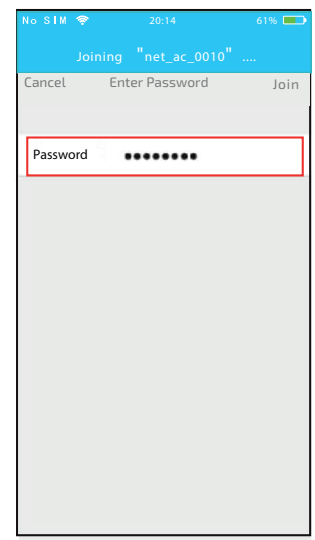

2.6. Докоснете менюто Settings, 2.7. Изберете net\_ac\_XXXX. за да влезете в него, след което изберете WLAN/WI-FI.

2.8 Въведете паролата по подразбиране: 12345678 и докоснете "Join".

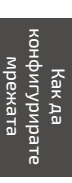

|                          | Settings                                                             |                                  | l  |
|--------------------------|----------------------------------------------------------------------|----------------------------------|----|
| •                        | irpiane Mode                                                         | 0                                | 1  |
| 😨 v                      | VLAN                                                                 | On >                             | ſ. |
| <b>B</b> =               | Buetooth                                                             | < 10                             | L  |
|                          | Cellular                                                             | - F.                             | L  |
| -                        |                                                                      | ~ 1                              |    |
| AN-><br>rent pa<br>D: ne | the setting page of IOS<br>Select net_sc_xxxx -><br>ge,<br>t_sc_xxxx | Device -> Click<br>Return to the |    |

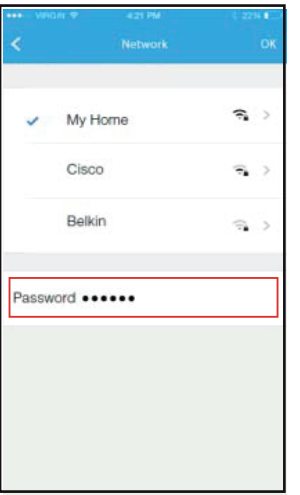

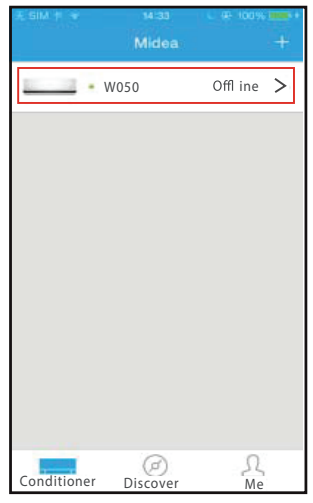

2.9. Върнете се в приложение- 2.10. Изберете Вашата Wi-F то "Midea Air" и докоснете Next. мрежа, например Му Home

2.10. Изберете Вашата Wi-Fi мрежа, например Му Ноте (изображението служи само за справка), въведете паролата и докоснете ОК.

2.11. Ако конфигурацията е успешна, устройството ще се покаже в списъка. Ако това не се случи, направете справка с упътването.

#### БЕЛЕЖКИ

Ако на екрана на мобилното устройство се появи следното "please connect to xxx", то е необходимо да се свържете отново с Wi-Fi мрежата ръчно. След това докоснете OK.

## Как да използвате приложението

Проверете дали мобилното Ви устройство и климатикът са свързани към Интернет преди да започнете да управлявате климатика с приложението. Следвайте долуизброените стъпки:

### ВНИМАНИЕ!

Не всички функции на приложението се поддържат от климатика. Проверете типа и модела на климатика, ако искате да научите повече.

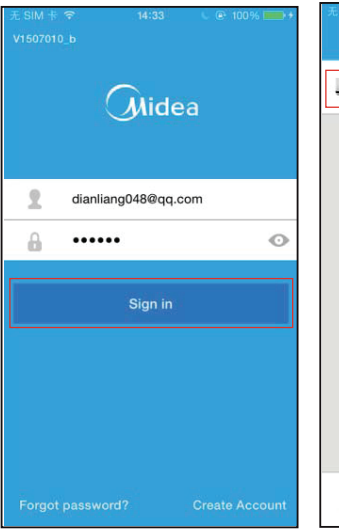

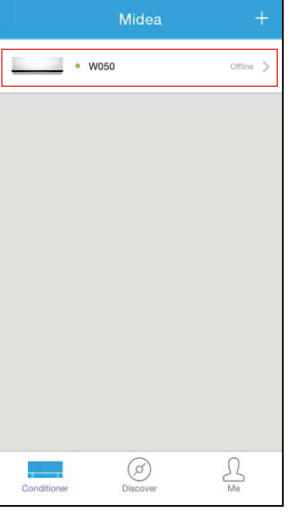

8.1. Въведете имейл и парола, 8.2. Изберете климатик, койслед което докоснете "Sign in". то да управлявате.

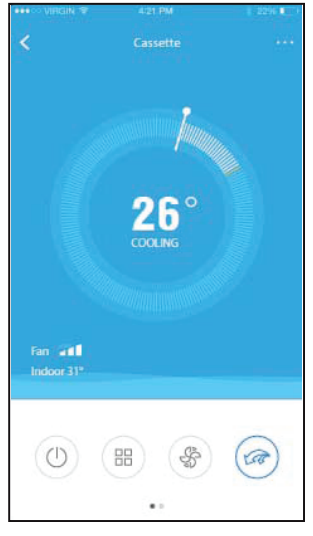

приложението

инсталирате

Как да

8.3. Можете да включвате и изключвате климатика, да променяте режима на работа, температурата или скоростта на вентилатора и много други.

Auros
 Medourion PD
 stiff andly
 Thiroduction PD
 stiff andly

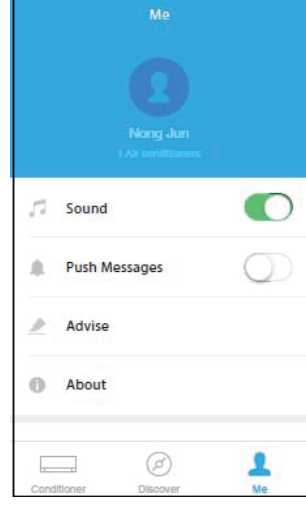

8.4. Докоснете "Discover" и ще можете да избирате измежду различни модели климатици.

Discove

Ma

Conditioner

8.5. Когато влезете в менюто "Ме" ще можете да проверите и редактирате личната си информация.

## Специални функции

Специалните функции са: Timer on, Timer off, Sleep, Check.

#### Timer On/Timer Off

Можете да зададете седмичен график за включване или изключване на климатика.

| <         | Function          | ٠             | <         | Function            | ٠             | •••• \URDIV 4 | Tin | h Mi<br>Her On | 1.22% I<br>OK | <         | azi Ma<br>Repeat | 1.224.81.1 |
|-----------|-------------------|---------------|-----------|---------------------|---------------|---------------|-----|----------------|---------------|-----------|------------------|------------|
| Timer On  | 18:00<br>Mon Tues |               | Timer On  | 18:00               |               |               |     |                |               | Monday    |                  | ٢          |
| Timer Off | 02:00             | $\bigcirc$    | Timer Off | 02:00<br>Mar. Tures | 0             |               | 09  | 49             |               | Tuesday   |                  | 0          |
| Slass     | .4.               | $\bigcirc$    | Sleep     | ala.                | 0             |               | 10  | 50             |               | Wednesday |                  |            |
| Sieep     | ~~~               | $\mathcal{Q}$ | steep     | -                   | $\mathcal{Q}$ |               | 11  | 51             |               | Thursday  |                  |            |
| 8°Heat    |                   | $\bigcirc$    | 8"Heat    |                     | Ø             | Report        |     |                | an Tur N      | Friday    |                  |            |
| Energy    |                   | >             | Energy    |                     | >             | nepear        |     |                | on, rue y     | Saturday  |                  |            |
| Check     |                   | >             | Check     |                     | >             |               |     |                |               | Sunday    |                  |            |
|           |                   |               |           |                     |               |               |     |                |               |           |                  |            |

## Sleep

Можете да изберете температура, при която да Ви е комфортно по време на сън.

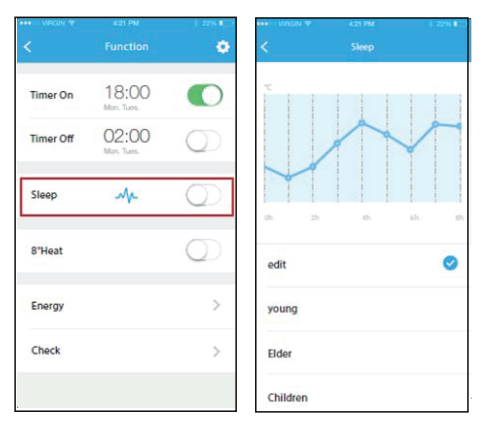

## Check

Благодарение на тази функция можете да проверите състоянието на климатика. След като процедурата приключи ще получите детайлна информация за състоянието на системата.

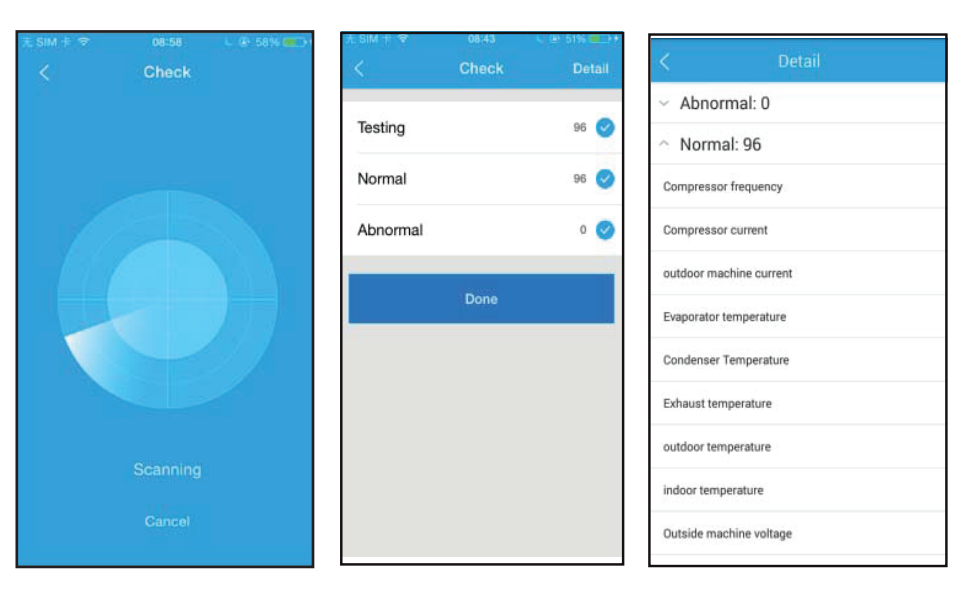

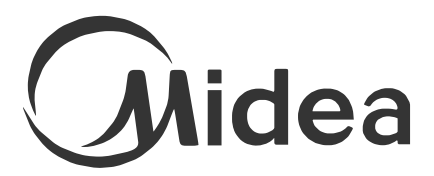

www.midea.bg www.tempex.bg